## タブレット(Windows)でご覧いただく手順

2

٥.

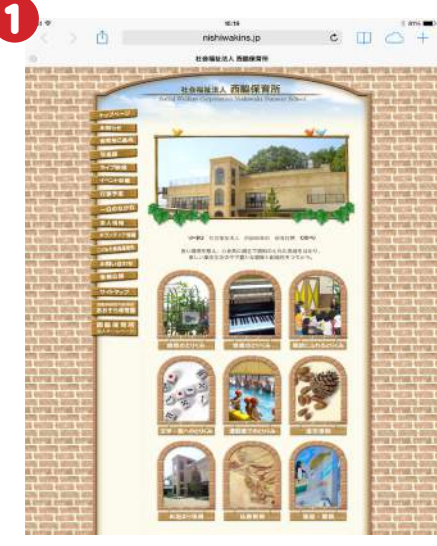

西脇保育所のホームページ にアクセスします。画面左側 にあるメニューの「ライブ映 像」をクリックします。

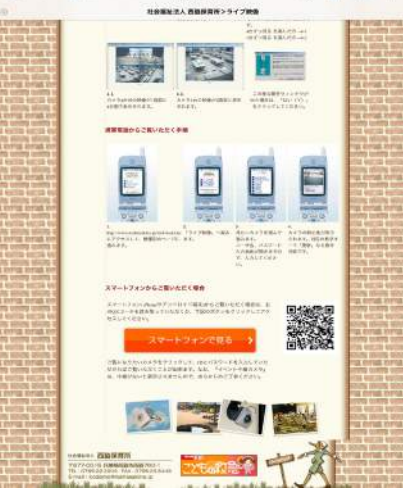

ページ下部にある「スマートフ ォンで見る」ボタンをクリック、 もしくはQRコードを読み取っ てください。

wakins.jp c □ △ + 兼算所 ライブカメラ 西脇保育所 イベント中華を見る が表示されませんのであらかじめご了解ください ※中継がない時は映像 ~K-1-4 前との様 ふたご産 ふたご座は やざ座 やざ床 2 中部展示 おうし産 おうし座る おうし座3

3

上記画面が表示されますの で、見たいカメラをクリックし てください。

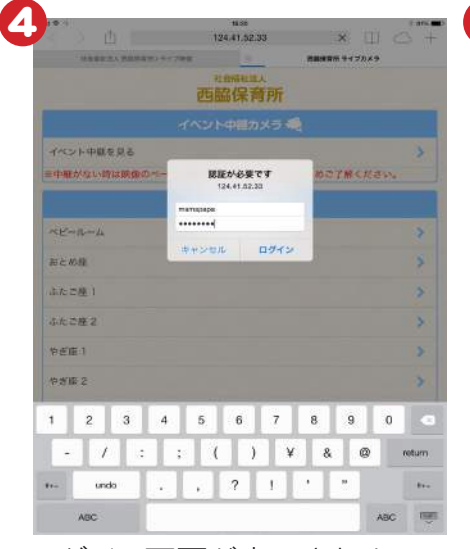

ログイン画面が表示されま すので、IDとパスワードを入 力してください。

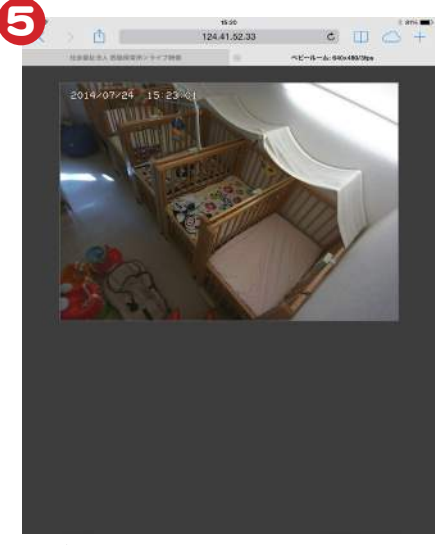

ログインに成功するとカメラ の映像が表示されます。

※掲載画像はiPadのものです。ご使用の機種と見え方が違う部分がございますがあらかじめご了承ください。

## IE(インターネットエクスプローラー)をお使いの場合

| 開発の服歴の画像#型)。<br>hPrivate プラウズ型<br>MPT/TEL Contract (FEMTERICS) | Cirl+Shift+D<br>Cirl+Shift+P |
|----------------------------------------------------------------|------------------------------|
| InPrivate フィルター<br>InPrivate フィルター設定(S)                        | Ctrl+Shift+F                 |
| ポップアップ プロック(P)<br>SmartScreen フィルター根能(T)<br>アドオンの管理(A)         |                              |
| 2013年1月<br>五橋大市は王(B)                                           |                              |
| GODVATIONER(D)                                                 |                              |

| 0 W6 7110 | (Contra     |      |  |
|-----------|-------------|------|--|
| CANTE day | 2 10 511/18 |      |  |
|           |             | - 11 |  |
|           |             |      |  |
|           |             |      |  |

●メニューバーにある『ツール』 の『互換表示設定』を選択。

**2**『nishiwakins.jp』を入力 して追加して下さい。

※左の画像はお使いのEの バージョンによって違う場合 がございます。